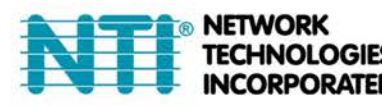

1275 Danner Dr Tel:330-562-7070 Aurora, OH 44202 Fax:330-562-1999 www.networktechinc.com

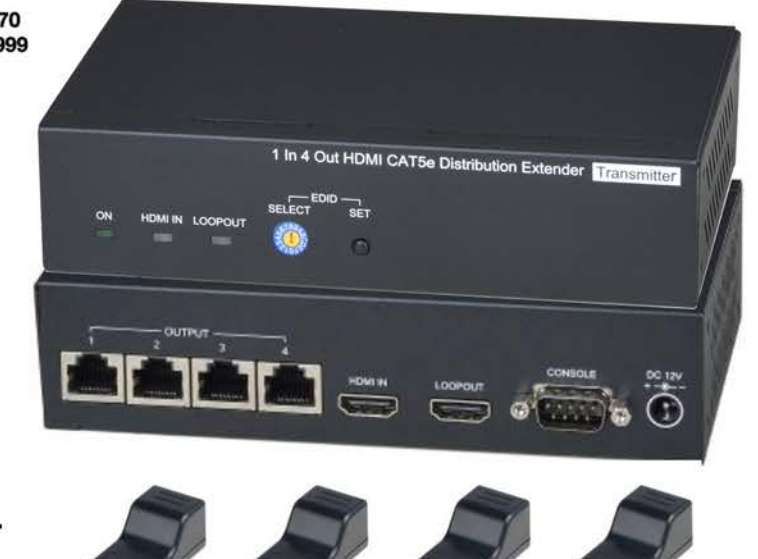

# VOPEX-C5HD-4LC

Low Cost 4-Port HDMI Splitter/Extender via CAT5e Installation and Operation Manual

VOPEX-C5HD-4LC Local Unit and Four Remote Units (Included)

VOPEX-C5HD-4LC extends and distributes HDMI signal to 4 remote HDMI displays over CAT5e cable. The transmission distance is up to 40M at 1080p, 70M at 720p.

It is expandable by connecting to another VOPEX-C5HD-4LC to get a 1 in multiple out application.

(1 in 5 out, 1 in 6 out, 1 in 7 out, 1 in 8 out.)

It's suitable for many one in-multiple out applications such as a bar, business, church, conference room, school, CCTV, surveillance...etc.

#### Features

- Extends and distributes HDMI signal to 4 remote HDMI displays over CAT5e cable.
- Remote units require no external power (4 included).
- Supports resolutions up to 1080p 60Hz.
- Transmission distance up to 40M at 1080p, 70M at 720p.
- Built-in HDMI loop out supports CEC.
- The transmitter can be connected to another transmitter for up to 1 in-8 out application.
- HDMI 1.4 compliant.
- Supports AC3, DTS, Dobly TrueHD, DTS-HD
- Supports RS232 control.
- Supports EDID management

#### Materials Included with this kit:

- 1 x Local Unit (Transmitter)
- 4 x Remote Units (Receivers)
- 1 x DC12V 1A power supply
- 4 x Rubber feet
- 2 x Screws/ Screw hole plugs

# Applications

(1) Extend and distribute 1 HDMI source to 4 remote HDMI displays.

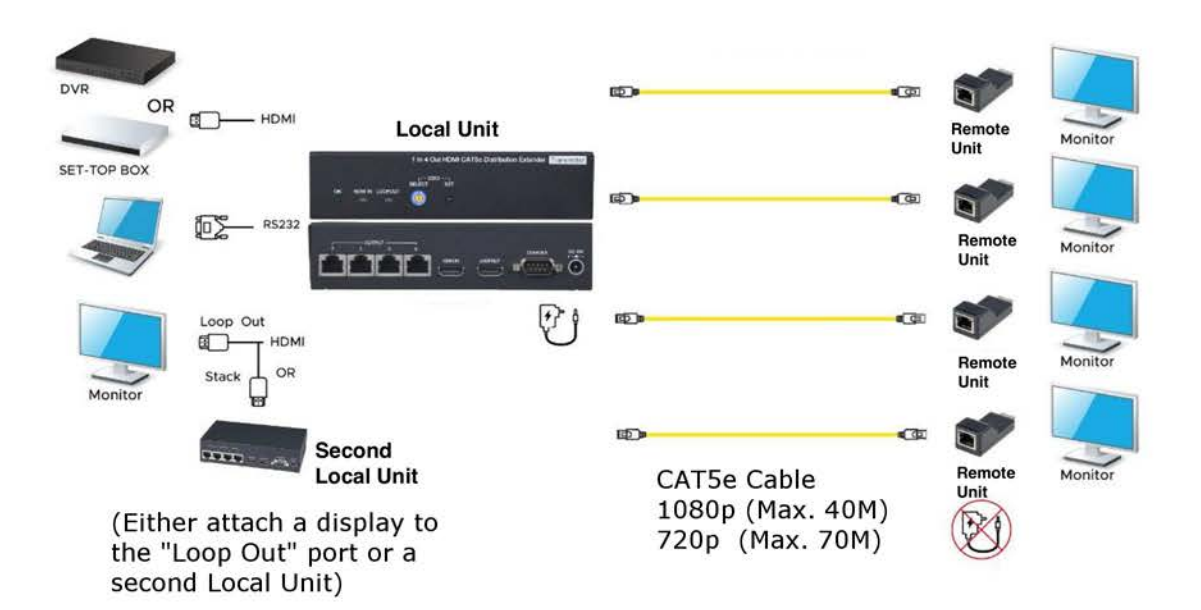

(2) Stack to another VOPEX-C5HD-4LC through HDMI loop out port to get configuration of 1 in 8 out.

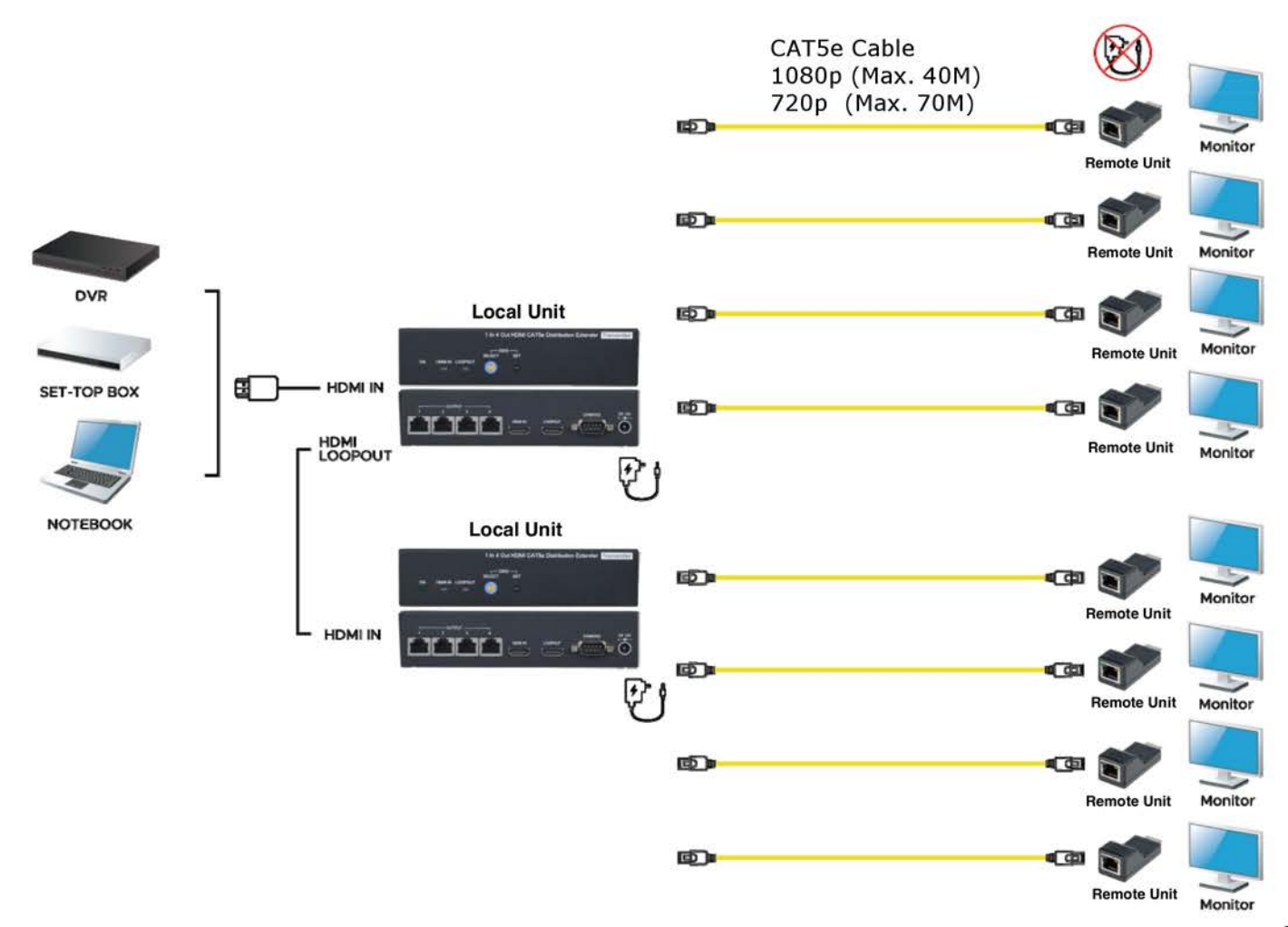

# **Panel View:**

### Local Unit (Transmitter)

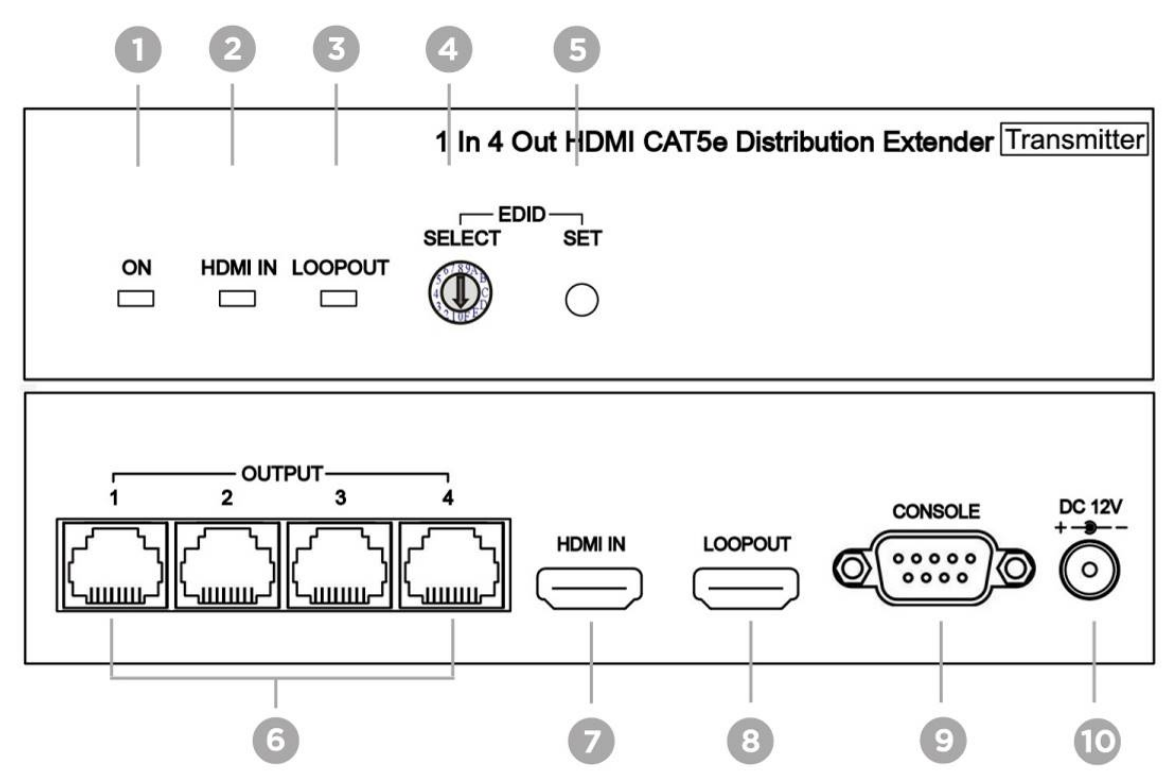

| No. | Interface     | Description                                                                     |
|-----|---------------|---------------------------------------------------------------------------------|
| 1   | Green LED     | Green LED indicates "ON" status.                                                |
| 2   | Blue LED      | Blue LED indicates "HDMI IN" is connected to an HDMI source.                    |
| 3   | Blue LED      | Blue LED indicates "LOOPOUT" is connected to an HDMI display.                   |
| 4   | Rotary Switch | Select EDID by rotating the switch from 0 to F. (please refer to EDID settings) |
| 5   | SET Button    | Press for 1 second to copy the selected EDID.                                   |
| 6   | Output 1~4    | Connects to Remote Units with CAT5e cables. (please refer to Notes 2-4)         |
| 7   | HDMI Input    | Connects to an HDMI source with an HDMI cable.                                  |
| 8   | Loop Out      | Connects to an HDMI display or another Local Unit with an                       |
|     |               | HDMI cable. (please refer to Note 1)                                            |
| 9   | Console       | Connects to RS232 control device with DB9(F) cable for controlling the          |
|     |               | Local Unit or updating firmware. (please refer to RS232 settings)               |
| 10  | Power Input   | Connects to DC12V 1A adapter.                                                   |

#### Remote Unit (Receiver) (End Views)

| _ | ·) |
|---|----|

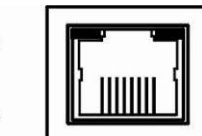

| No. | Interface  | Description                                                              |
|-----|------------|--------------------------------------------------------------------------|
| 1   | Green LED  | Green LED indicates receiving power and video signals.                   |
| 2   | Yellow LED | Yellow LED indicates no signal input or receiving an unsupported format. |

# Notes:

- 1. When connecting an HDMI display to the Loop Out port, make sure the HDMI cable connects to "Input 1" of the HDMI display.
- 2. It is recommended to use unshielded CATx cable.
- 3. When using shielded cable, the transmission distance might be shorter. (i.e. CAT6a: 25-30M, CAT7:25- 40M)
- 4. The cable must be straight, avoid rolling the cable to avoid crosstalk interference.

# **RJ45 Pinout**

(Wiring to TIA/EIA-568B)

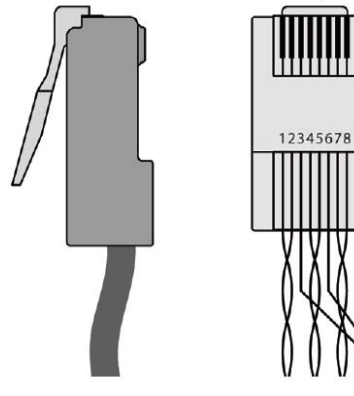

| TIA/EIA-568B Pinout |              |  |
|---------------------|--------------|--|
| PIN                 | Wire Color   |  |
| 1                   | Orange-white |  |
| 2                   | Orange       |  |
| 3                   | Green-white  |  |
| 4                   | Blue         |  |
| 5                   | Blue-white   |  |
| 6                   | Green        |  |
| 7                   | Brown-white  |  |
| 8                   | Brown        |  |

# **RS232 Wiring**

HyperTerminal settings: [57600bps (8-N-1)]

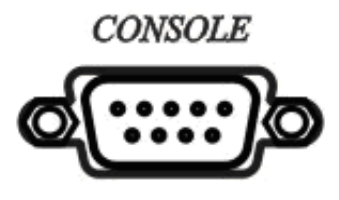

| RS232 |        |  |
|-------|--------|--|
| Pin   | Signal |  |
| 2     | ТΧ     |  |
| 3     | RX     |  |
| 5     | GND    |  |
|       |        |  |

### Note: Pins not shown in table have no connection

### **RS232 Command Table**

| Command      | Description      |
|--------------|------------------|
| OFF 1(Enter) | OUTPUT 1 OFF     |
| OFF 2(Enter) | OUTPUT 2 OFF     |
| OFF 3(Enter) | OUTPUT 3 OFF     |
| OFF 4(Enter) | OUTPUT 4 OFF     |
| OFF 5(Enter) | HDMI LOOPOUT OFF |
| ON 1(Enter)  | OUTPUT 1 ON      |
| ON 2(Enter)  | OUTPUT 2 ON      |
| ON 3(Enter)  | OUTPUT 3 ON      |
| ON 4(Enter)  | OUTPUT 4 ON      |
| ON 5(Enter)  | HDMI LOOPOUT ON  |

Note: After a reboot/power cycle, the VOPEX-C5HD-4LC will return to default settings.

By default, all Outputs and the HDMI Loopout are ON.

# **EDID** Table

| Number | EDID               | Number | EDID                |
|--------|--------------------|--------|---------------------|
| 0      | Customized EDID #1 | 8      | 1920x1080           |
| 1      | Customized EDID #2 | 9      | 1920x1200           |
| 2      | 1024x768           | Α      | 720p 50Hz LPCM 2CH  |
| 3      | 1280x720           | В      | 720p 60Hz LPCM 2CH  |
| 4      | 1280x1024          | С      | 1080p 50Hz LPCM 2CH |
| 5      | 1366x768           | D      | 1080p 60Hz LPCM 2CH |
| 6      | 1600x900           | E      | 1080p 50Hz MULTI    |
| 7      | 1680x1050          | F      | 1080p 60Hz MULTI    |

# **EDID Settings**

- Step1: Refer to EDID list above and find the number of which EDID is needed.  $(0 \sim F)$
- Step2: Rotate the rotary dip switch arrow (1) to the selected number.
- Step3: Press the "SET" button for 1 second and the two blue LEDs will flash quickly.
- Step4: Wait for the Local Unit to restart. Upon restart the process of EDID setting is complete.

# **Customize EDID Settings**

Step1: Connect the display and "Loop Out" port through an HDMI cable.

Step2: Press and Hold the "SET" button for approximately 3 seconds, and the two blue LEDs will flash, first slowly, then quickly.

Step3: Wait for the Local Unit to restart. Upon restart the process of copying EDID is complete.

# **Caution:**

- 1. The wiring must be away from any equipment with electromagnetic waves, i.e.: microwave, radio equipment, fluorescent lamps, high voltage power lines.
- 2. The VOPEX-C5HD-4LC is not a networking device. Do not connect it to an Ethernet device (i.e. router, hub or switch)

### Specifications

| ITEM NO.               | Local Unit                                                                              |  |  |
|------------------------|-----------------------------------------------------------------------------------------|--|--|
| Input Interface        | HDMI Type A x 1                                                                         |  |  |
| Loopout Interface      | HDMI Type A x 1                                                                         |  |  |
| Video Output Interface | RJ45x4                                                                                  |  |  |
| Resolution             | Up to 1080p @ 60Hz                                                                      |  |  |
| Transmission distance  | Up to 40M at 1080p, 70M at 720p                                                         |  |  |
| RS232 Interface        | DB9(F)                                                                                  |  |  |
| RS232 Baud Rate        | 57600 bps                                                                               |  |  |
| Power Supply           | DC 12V 1A                                                                               |  |  |
| Temperature            | Operation: 0 to $70^{\circ}$ C, Storage: -20 to $125^{\circ}$ C, Humidity: up to $95\%$ |  |  |
| Dimension (mm) (WxDxH) | 167 x 101 x 40                                                                          |  |  |
| Weight (g)             | 447                                                                                     |  |  |

| ITEM NO.                    | Remote Unit                                                                         |  |  |
|-----------------------------|-------------------------------------------------------------------------------------|--|--|
| Resolution                  | Up to 1080p @ 60Hz                                                                  |  |  |
| Distance                    | Up to 40M at 1080p, 70M at 720p                                                     |  |  |
| HDMI Connector              | Туре А                                                                              |  |  |
| Temperature                 | Operation: 0 to $55^{\circ}$ C, Storage: -20 to $85^{\circ}$ C, Humidity: up to 95% |  |  |
| Dimension (mm)              | 24 × 57.5 × 20.2                                                                    |  |  |
| Weight (g) (WxDxH)          | 17                                                                                  |  |  |
| Max. Ttl. Power Consumption | 9.6W                                                                                |  |  |
| (1 Local + 4 Remotes)       |                                                                                     |  |  |

RoHS (E